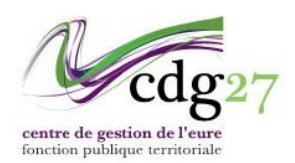

## PROCÉDURE UTILISATION AGIRHE MODULE COTISATION

Se connecter sur la plateforme AGIRHE : <u>www.grh.cdg27.fr</u> puis saisir vos identifiants.

Si vous ne disposez pas de votre code AGIRHE, je vous invite à contacter le service Carrières du CDG 27 à l'adresse mail suivante : <u>service.carrieres@cdg27.fr</u>

|                                      | Contactez-nous   Ajoutez aux favoris                     |
|--------------------------------------|----------------------------------------------------------|
| AGIRHE                               | Centre de Gestion 27                                     |
| Bienvenue !                          | Saisissez vos paramètres d'accès:                        |
| Pour vous connecter, identifiez-vous | Nom d'utilisateur :                                      |
|                                      | Mot de passe :<br>Valider                                |
| Alliance                             | informatique des Centres de Gestion - Version 2015 - 230 |

- Collectivité - détail de la collectivité - cotisation

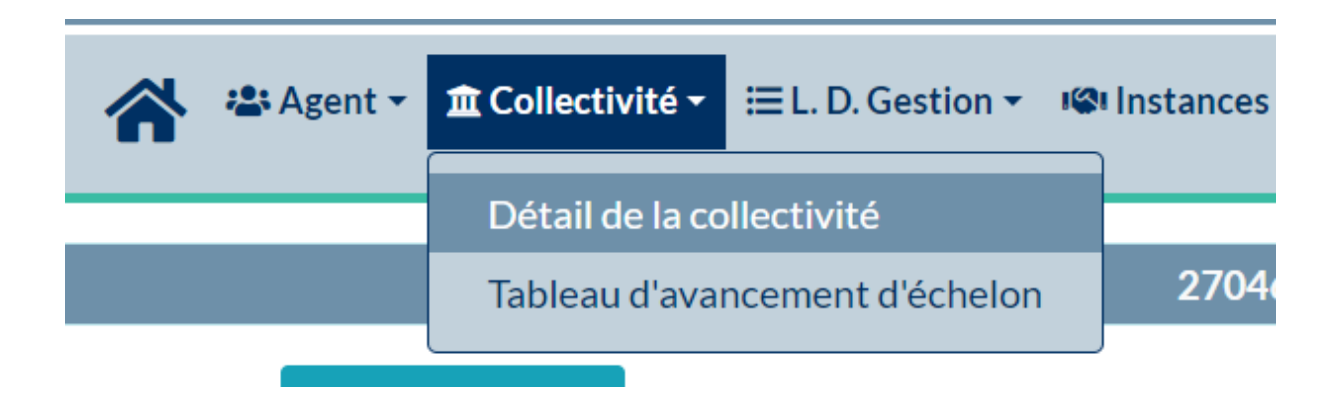

- Cliquer sur + ajouter

| Identité  | Congés | Cotisations |  |  |
|-----------|--------|-------------|--|--|
| + Ajouter |        |             |  |  |

Il vous faut maintenant saisir votre déclaration. La périodicité a été appliquée à votre collectivité par le centre de Gestion et n'est pas modifiable. En cas de désaccord, merci d'en faire part par courriel aux finances à l'adresse mail : <u>comptabilite@cgd27.fr</u>

Vous pouvez choisir votre date de mandatement (par défaut la date du jour est sélectionnée) Dans la partie en dessous, remplissez les montants et effectifs équivalents temps plein des agents CNRACL et à l'IRCANTEC

Une fois les champs complétés, vous devez cliquer sur le bouton « calculer le total » 1 (les calculs se feront automatiquement grâce aux cases « taux ») Ensuite, cliquer sur *ajouter* pour enregistrer votre déclaration

Lorsque votre déclaration est enregistrée, un numéro de bordereau est généré. Pour finir, cliquer sur *imprimer* afin de générer votre bordereau de cotisation

| lde       | ntité                | Congés      | Coti        | sations            | Cor                | ntacts et comptes     |            | Assu    | irances |
|-----------|----------------------|-------------|-------------|--------------------|--------------------|-----------------------|------------|---------|---------|
| + Ajouter |                      |             |             |                    |                    |                       |            |         |         |
| Période   | Budget               | Date mandat | Mnt mandaté | Date règi. Mr      | nt règlé Evolution | N° Bord.              | Pièce      |         |         |
|           | Budget annexe        | Votre choix | +           | Date de mandatemer | nt :               |                       |            |         |         |
|           | Périodicité          |             | •           | Période concerné   | ée : 🔹 🔻           | 2 🔻                   |            |         |         |
|           | Date de règlement    |             |             | Total général rég  | lé :               |                       |            |         |         |
|           | Observations         |             |             |                    |                    |                       |            |         |         |
|           |                      |             |             |                    |                    |                       |            |         |         |
|           |                      | Taux        | CNRACL      | IRO                | CANTEC             | Assiette 3            | Ass        | iette 4 | Totaux  |
|           | Montants             | [           |             |                    |                    |                       |            |         |         |
| Fai       | Effectif             |             | *           |                    | *                  | *                     |            | *       |         |
| Equ       |                      |             |             |                    |                    |                       |            |         |         |
|           | Taux obligatoire     | 0.75        |             |                    |                    |                       |            |         |         |
| Coti      | sation additionnelle | 0.150       |             |                    |                    |                       |            |         |         |
|           | Forfait annuel       | 0.00        |             |                    |                    |                       |            |         |         |
|           |                      |             |             |                    | 🖬 Calo             | culer le tota Total B | ordereau : |         |         |

Faites signer le bordereau de cotisation par l'autorité territoriale.

Scanner le bordereau puis le joindre à votre mandat.

Ce bordereau devra être transmis au CDG27 par mail à l'adresse : <u>comptabilite@cdg27.fr</u> ou annexer sur AGIRHE sous *télécharger* 

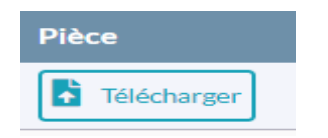

| cdg27                                                                 | BORDEREAU DE VERSEMENT<br>DES COTISATIONS (obligatoire et additionnelle)<br>AU CENTRE DE GESTION DE L'EURE<br>(Article 22 de la loi n°84-53 du 26 janvier 1984 modifiée) |                                                                                                    |  |  |  |
|-----------------------------------------------------------------------|----------------------------------------------------------------------------------------------------|----------------------------------------------------------------------------------------------------|--|--|--|
| Périodicité :<br>Période : 2023<br>Référence à rappeler :             |                                                                                                    | CENTRE DE GESTION<br>10 bis rue du docteur Michel Baudoux<br>27000 EVREUX<br>BDF EVREUX :<br>LE COMPTABLE PUBLIC<br>Bld G.Chauvin 27000 EVREUX<br>30001/00376/C2710000000/61 |  |  |  |
| CATEGORIE D'AGENTS                                                    |                                                                                                    | MONTANT DE L'ASSIETTE                                                                                                    |  |  |  |
| ▲ Agents permanents affiliés à la<br>CNRACL(a)                        |                                                                                                    |                                                                                                    |  |  |  |
| Agents soumis au régime général<br>pour<br>l'ensemble des risques (b) |                                                                                                    |                                                                                                    |  |  |  |
| ASSIETTE DE LA COTISATION                                             |                                                                                                    |                                                                                                    |  |  |  |

| NATURE DES COTISATIONS   | TAUX en % | MONTANT |
|--------------------------|-----------|---------|
| Cotisation obligatoire   | 0,75      |         |
| Cotisation additionnelle | 0,15      |         |
| TOTAL A MANDATER         |           |         |

|     |              |                     | Budget             | Budget             | Budget             | Budget             | Budget             |
|-----|--------------|---------------------|--------------------|--------------------|--------------------|--------------------|--------------------|
|     |              | Budget<br>principal | annexe :           | annexe :           | annexe :           | annexe :           | annexe :           |
|     | Mandat<br>N° |                     |                    |                    |                    |                    |                    |
|     | Montant      |                     |                    |                    |                    |                    |                    |
| Réf |              | Budget<br>principal | Budget<br>annexe : | Budget<br>annexe : | Budget<br>annexe : | Budget<br>annexe : | Budget<br>annexe : |
|     | Mandat<br>N° |                     |                    |                    |                    |                    |                    |
|     | Montant      |                     |                    |                    |                    |                    |                    |

- (a) Agents stagiaires et titulaires affiliés à la CNRACL(b) Agents non titulaires à temps complet et non complet,
- (b) Agents non titulaires à temps complet et non comple agents titulaires à temps non complet affiliés à l'IRCANTEC

Date

Cachet et signature de l'ordonnateur

Centre De Gestion de la Fonction Publique Territoriale de l'Eure, 10 Bis Rue du docteur Michel Baudoux 27000 EVREUX Tél. 02.32.39.23.99 –Mail : comptabilite@cdg27.fr